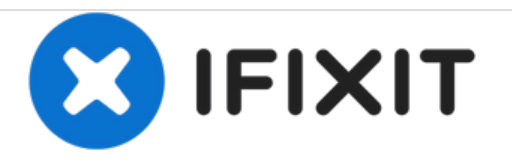

# Samsung CLP-300 Imaging Unit Replacement

This is a guide for replacing an old imaging unit with a new imaging unit. When imaging unit needs to be replaced a smart panel program window should appear on your computer.

Written By: Heather Howard

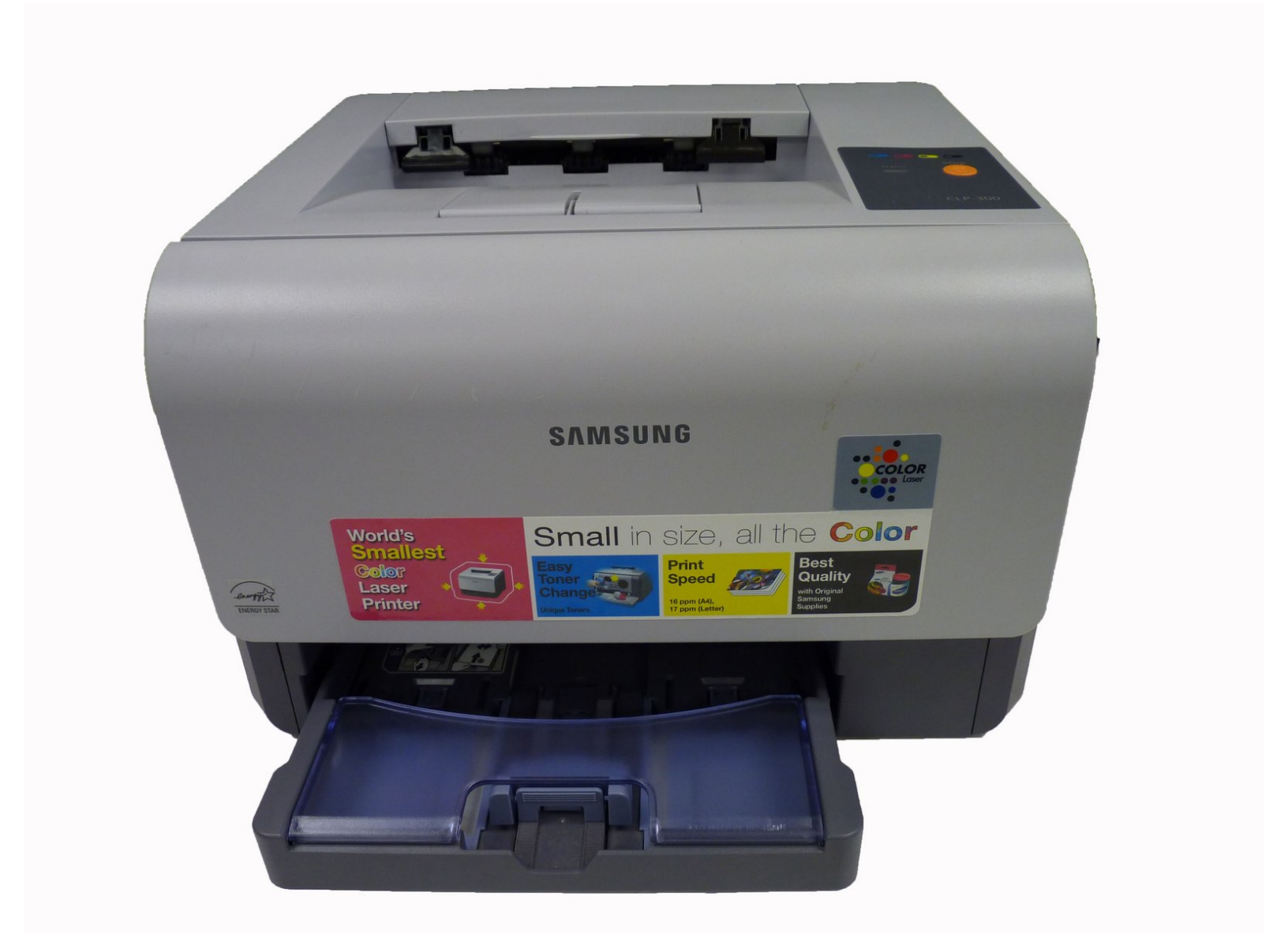

Samsung CLP-300 Imaging Unit Replace...

## INTRODUCTION

Follow these easy steps to replace the imaging unit in your Samsung CLP-300.

### Step 1 — Imaging Unit

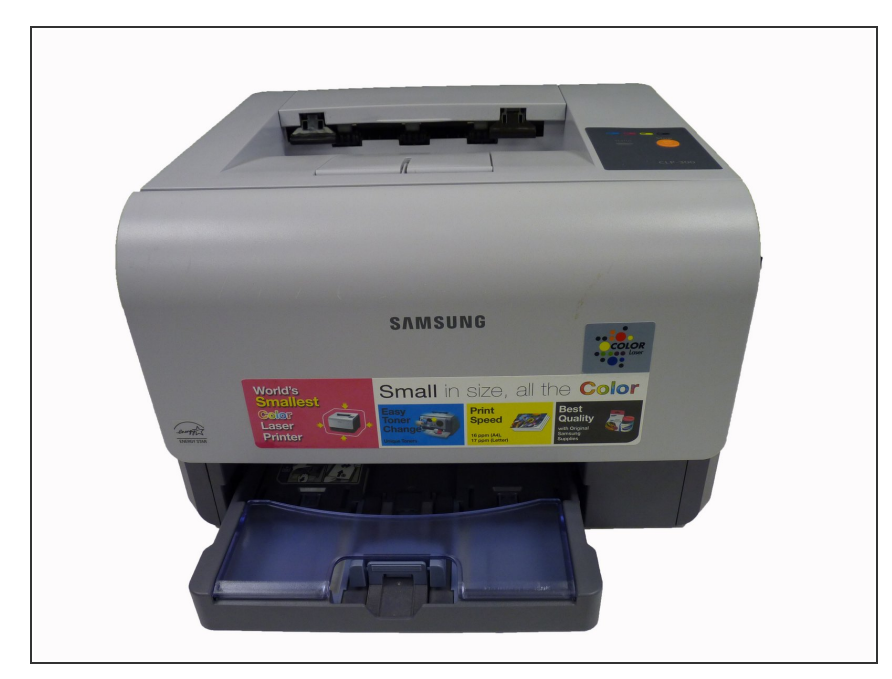

• Turn the printer off and wait a few minutes for it to cool.

### Step 2

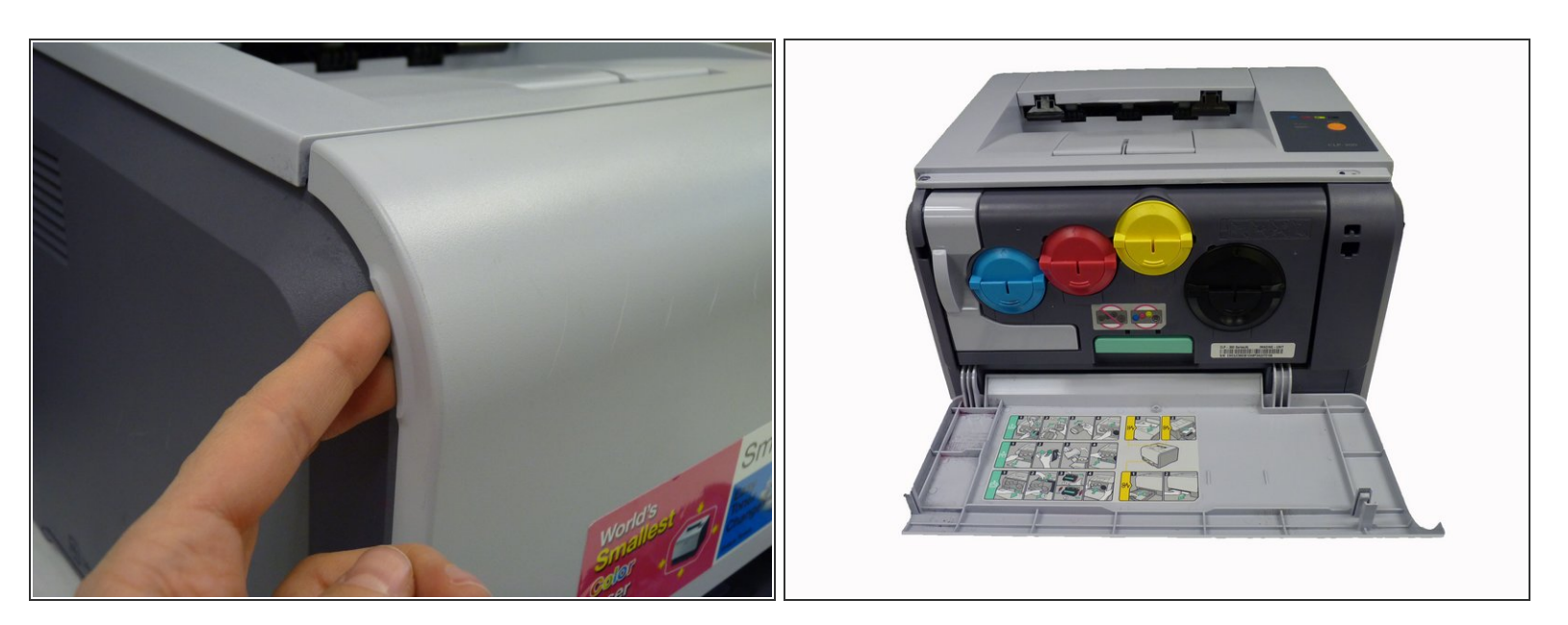

• Open the front cover

## Step 3

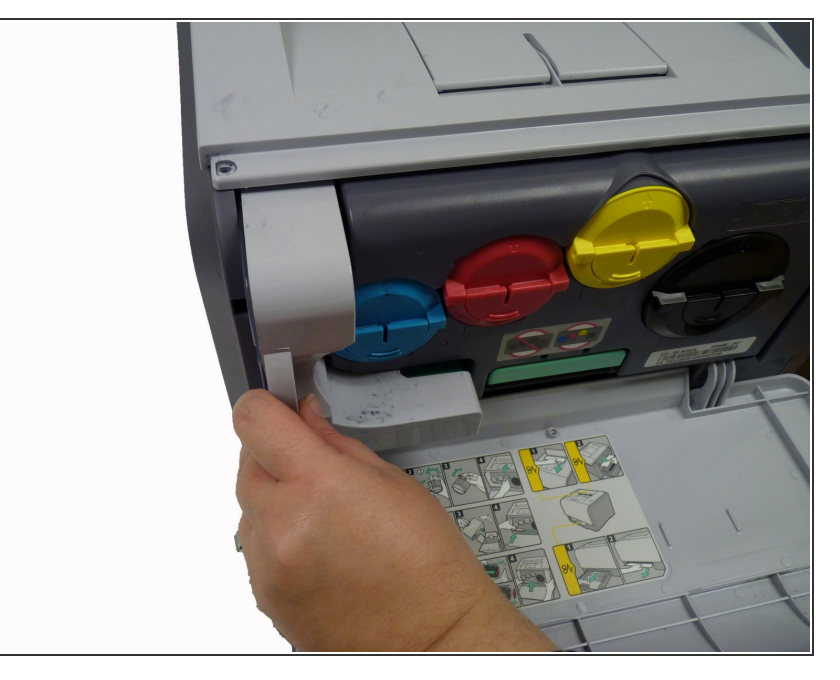

• Remove waste toner container from the printer.

#### Step 4

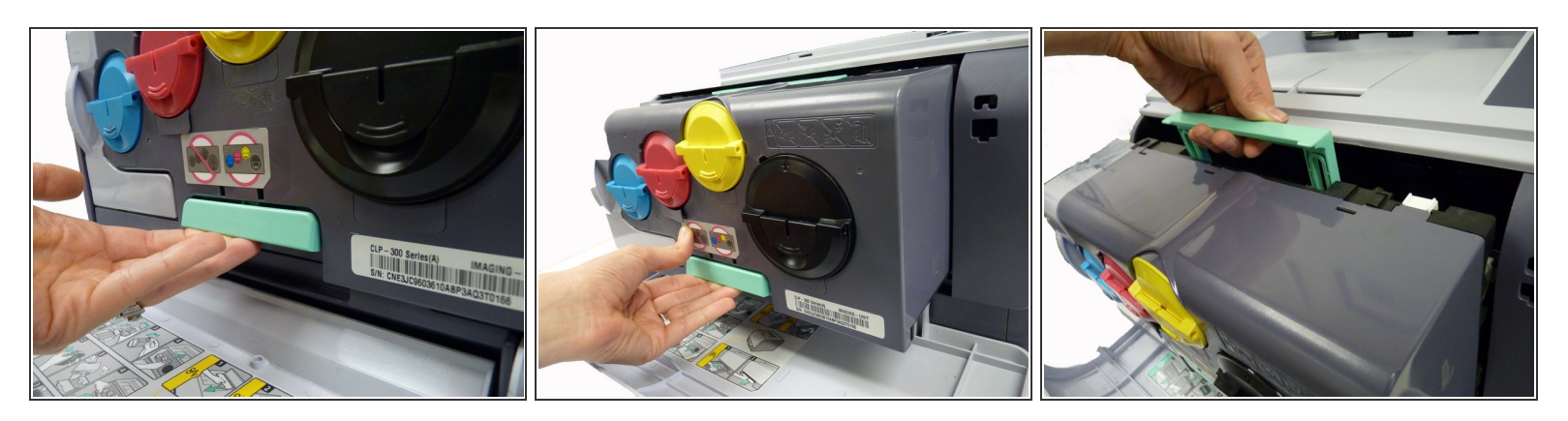

- Pull the imaging unit out of the printer using bottom handle.
- Use green handle on top of imaging unit to steady unit as you pull it out.
- Holding the top and bottom handles on the new imaging unit, slide the unit in the printer until you hear a "click."
- Remove new imaging unit from its packaging making sure to remove protective paper and devices from unit
- Do not expose new imaging unit to light for more than a few minutes. Covering unit with a piece of paper is sufficient protection while you complete repair.
- If you hear a crackling sound once the printer turns on the imaging unit is not installed correctly. Take out and reinsert the unit.

To reassemble your device, follow these instructions in reverse order.